#### Linux-Mint-Rechner (18.3 Sylvia) via VPN mit Fritzbox (7520) verbinden:

#### Vorwort:

Grundsätzlich können wir auf einen Internetdienst von zu Hause über den PC und den Router zugreifen. Von dort aus wird die "heimische" IP gesendet. Die Internetseite empfängt also die IP, sagen wir mal aus unserem zu Hause in Hannover. Die Internetseite weiß das / kann das wissen / herausfinden. Seiten z.B. mit Geoblocking können verhindern oder gerade erfordern, dass / ob ein Rechner aus einem bestimmten Bereich / Netzbetreiber kommt. Die Seite wird – je nach Einstellung – also nur dann – oder gerade nicht – angezeigt, wenn die bestimmte Anforderung erfüllt ist.

Wenn wir z.B. mit Handy oder Laptop außerhalb des WLAN zu Hause sind – z.B. im Urlaub – kann es daher sein, dass diese Seite nicht angezeigt wird. Das kann ja sogar die eigene Webseite sein, die zur Vermeidung von Hackerangriffen nicht aus bestimmten Staaten erreichbar sein soll. Sagen wir: grundsätzlich soll niemand auf die eigene Webseite aus dem Land Q zugreifen dürfen. Nun sind wir aber selbst auf Reise in dem Land Q und möchten auf unsere eigene Webseite zugreifen. Das wäre ein Beispiel, wofür wir den VPN nutzen können. Denn der VPN baut einen "Tunnel" zum eigenen Router zu Hause auf, wodurch dann der Laptop zunächst auf den eigenen Router "zu Hause" zurückgreift und dieser dann die Webseite abruft und durch den Tunnel schickt. Die (eigene) Webseite, die in das Land Q nicht senden wollen würde, sendet tatsächlich nur an die FritzBox zu Hause, hier also Hannover und von dort wird der Seiteninhalt weitergeleitet durch den Tunnel auf unser eigenes Endgerät in Land Q.

#### Gedanklicher Aufbau OHNE VPN:

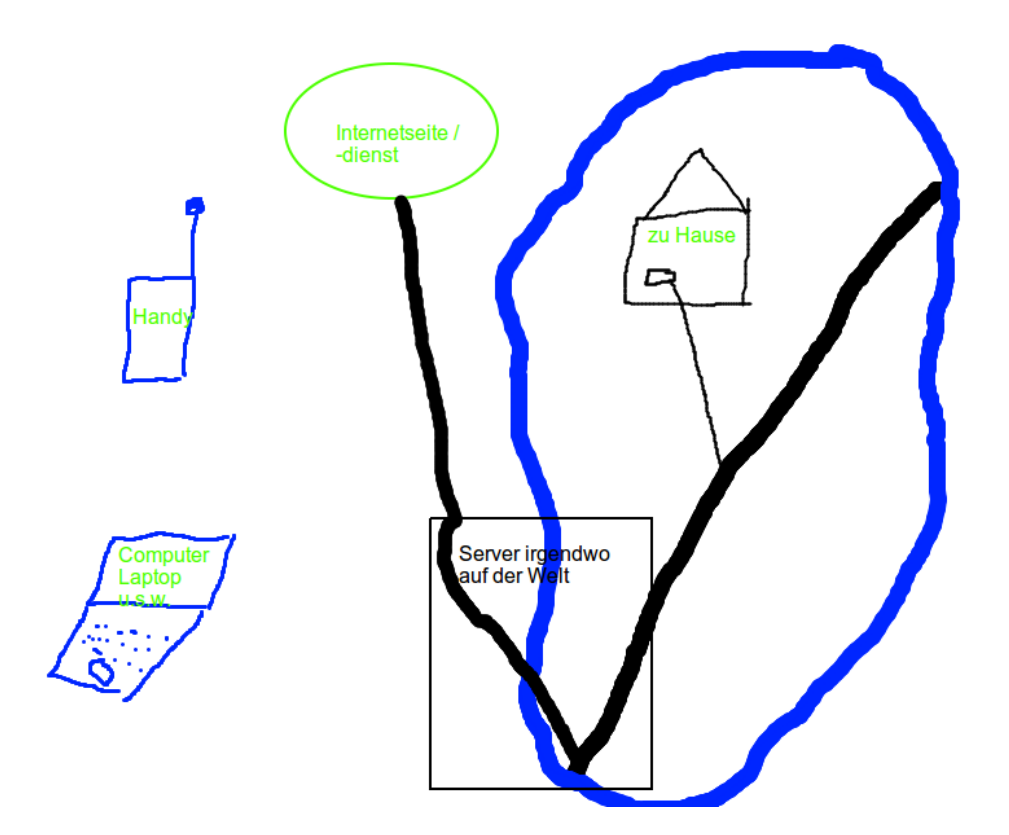

### Gedanklicher Augfbau MIT VPN:

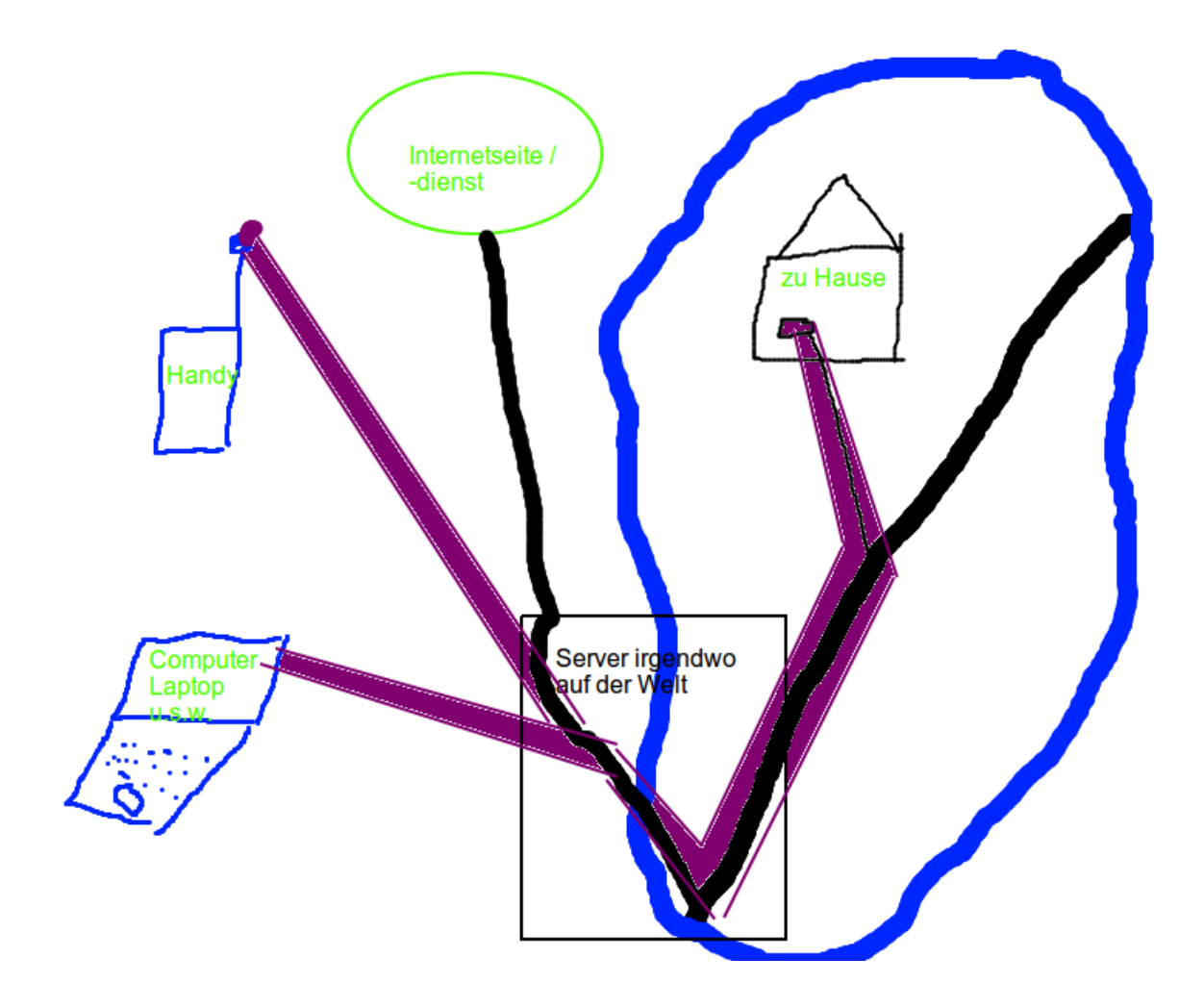

In diesem Beispiel wird der VPN-Tunnel in violett dargestellt. Die mobilen Geräte bauen um die bzw. innerhalb der "Internetleitung" einen Tunnel auf, in den der "öffentliche" Netzverkehr nicht hineinschauen kann. Deshalb bietet sich VPN auch an, wenn man z.B. auf einen Server zu Hause zugreifen möchte und weder der eigene Telefonnetzbetreiber noch ein Betreiber eines öffentlich genutzen WLAN in den Datentransfer hineingucken können soll. Vom Router zu Hause läuft die Verbindung dann so, als würde man aus dem eigenen WLAN zu Hause sitzen.... "Von Router zur abgerufenen Internetseite" bietet der VPN-Tunnel also keine gesonderte Sicherheit. Das ist also so sicher, als wenn man vom Arbeitsplatz zu Hause (in Hannover) aus die Internetseite abruft.

### Nun zur Umsetzung von A-Z auf den nächsten Seiten:

# **TEIL 1: Vorbereitung**

Die Fritz-Box muss **für einen Zugriff via Internet** eine öffentliche IP4-Adresse haben. Das bedeutet, dass externe Rechner über die IP darauf zugreifen dürfen.

Als Kunde von 1&1 musste ich das dort (durch 1&1) einschalten / freischalten lassen damals.

Am besten machen wir uns schon jetzt Gedanken, welche Passworte und Variablen wir später benutzen möchten – hierfür gerne in "meine eigene" schon vorab etwas ausdenken / später eintragen:

| Variable                                                                     | hier in der Anleitung als<br>Beispiel | "meine eigene" |
|------------------------------------------------------------------------------|---------------------------------------|----------------|
| ddns-subdomain                                                               | leitungnachhause.ddns.net             |                |
| Anmeldename bei ddns-<br>Anbieter                                            | Benutzer1212@mail.xy                  |                |
| Passwort bei ddns-anbieter                                                   | xyz4                                  |                |
|                                                                              |                                       |                |
| VPN-Benutzer in FritzBox                                                     | FB-Benutzername                       |                |
| Passwort für FritzBox-VPN-<br>Benutzer                                       | abc4                                  |                |
| Gruppenpasswort (wird von der<br>Fritzbox jeweils individuell<br>festgelegt) | DfGGeRQs4                             |                |

# **TEIL 2: Fritzbox von extern erreichbar machen:**

Die Fritzbox erhält vom eigenen Internetanbieter (z.B. Vodafone, 1&1, Telekom etc.) eine IP zugeteilt. Allerdings ist die Regel, dass diese IP sich ändern, wenn sich die Fritzbox neu mit dem Internet verbindet. In aller Regel geschieht dies mindestens ein Mal täglich.

Die eigene IP kann man sich über verschiedene Internetdienste anzeigen lassen. Ich nutze in der Regel: <u>https://www.wieistmeineip.de/</u>

Mit dieser herausgefundenen IP – z.B. 92.115.55.111 – kann man die eigene Fritzbox ansprechen. Problem: Wenn sich die IP ändert, kann man von extern ja nicht die IP herausfinden, die der eigene heimische Internetanschluss gerade vom Telefonanbieter zugewiesen bekommen hat. Dafür gibt es verschiedene Dienste, die auch die Fritzbox unterstützt. Man kann ihn in der Fritzbox einstellen:

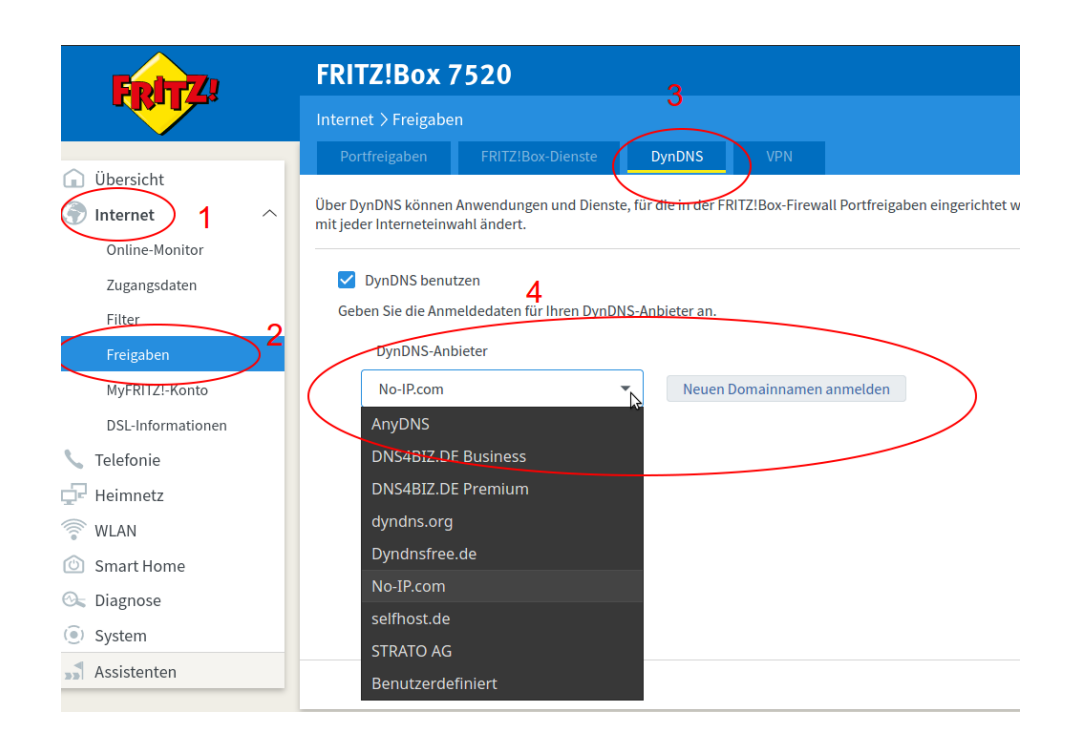

Ich selbst nutze No-IP.com und bin damit sehr zufrieden. Man muss dort ein Kundenkonto erstellen und sich eine dort angebotene "Subdomain" [z.B. leitungnachhause.ddns.net ] eintragen. Das geht sehr schnell. Die dortigen Zugangsdaten muss man dann in der vorstehenden Seite eintragen und schon registriert sich die Fritzbox bei jedem Start / IP-Wechsel dort und die selbst gewählte Subdomain – hier: als Beispiel - leitungnachhause.ddns.net weist immer auf die aktuelle IP, so dass wir also die fritzbox über leitungnachhause.ddns.net immer erreichen können und uns der Wechsel der IP-Adresse nach spätestens 24 Stunden nicht stört.

Für das Beispiel NO-IP wäre diese Seite dann in dem Beispiel wie folgt auszufüllen:

|                   | Portfreigaben                                                                                                  | FRITZ!Box-Dienste          | DynDNS                    | VPN        |  |
|-------------------|----------------------------------------------------------------------------------------------------|----------------------------|---------------------------|------------|--|
| 🔒 Übersicht       |                                                                                                    |                            |                           |            |  |
| 💮 Internet 🛛 🔨    | Über DynDNS können Anwendungen und Dienste, für die in der FRITZ!Box-Fire<br>mit jeder Interneteinwahl ändert. |                            |                           |            |  |
| Online-Monitor    |                                                                                                    |                            |                           |            |  |
| Zugangsdaten      | VnDNS benutzen                                                                                                 |                            |                           |            |  |
| Filter            | Geben Sie die Anm                                                                                              | neldedaten für Ihren DynDN | NS-Anbieter an.           |            |  |
| Freigaben         | DynDNS-Anl                                                                                                    | pieter                     |                           |            |  |
| MyFRITZ!-Konto    | No-IP.com                                                                                                    |                            | <ul> <li>Neuen</li> </ul> | Domainname |  |
| DSL-Informationen | Domainnam                                                                                                    | e                          |                           |            |  |
| 📞 Telefonie       | leitungnach                                                                                                    | hause ddns net             |                           |            |  |
| 🗗 Heimnetz        | lonanghaon                                                                                                    |                            |                           |            |  |
| 🛜 WLAN            | Benutzernar                                                                                                    | ne                         |                           |            |  |
| 🙆 Smart Home      | Benutzer12                                                                                                    | 12@mail.xy                 |                           |            |  |
| 🚱 Diagnose        | Kennwort                                                                                                    |                            |                           |            |  |
| ( System          | xyz4                                                                                                    |                            |                           |            |  |

Dann mit OK bestätigen.

Dann müste die Fritzbox von extern erreicht werden können über [hier im Beispiel]

#### leitungnachhause.ddns.net

Das brauchen wir dann auch für unser VPN gleich.

Um sicher zu gehen, sollte noch sichergestellt sein, dass das aus eingestellt ist. Das kann hier eingesehen werden. Falls nicht aktiviert, muss die Checkbox angeknipst werden und ferner müssten jedenfalls die Erreichbarkeit leitungnachhause.ddns.net eingestellt werden.

#### Es müsste etwa so aussehen:

| FpirZ!            | FRITZ!Box 7520                                                                          |                                                                                                    |                |
|-------------------|-----------------------------------------------------------------------------------------|----------------------------------------------------------------------------------------------------|----------------|
|                   | Internet > Freigaben                                                                    |                                                                                                    |                |
|                   | Portfreigaben FRITZ!Box-Dienst                                                          | e Dyn NS VPN                                                                                                 |                |
| 🗋 Übersicht       |                                                                                         |                                                                                                    |                |
| 🕤 Internet 🛛 🔨    | Sie können hier den sicheren Zugriff auf Ihr<br>Ihren Benutzernamen und Ihr Kennwort ge | e FRITZ!Box einrichten. Der Zugriff auf die FRITZ!Box-Bedienob<br>schützt.                                   | erfläche erfol |
| Online-Monitor    |                                                                                         |                                                                                                    |                |
| Zugangsdaten      | Hinweis:<br>Einstellungen, die Sie hier vornehmen, gelt                                 | en auch für den Zugang zur FRITZ!Box aus dem Internet über d                                                 | en Dienst MyF  |
| Eilter            |                                                                                         |                                                                                                    | -              |
| Freigaben         | Internetzugriff                                                                         |                                                                                                    |                |
| MyFRITZ!-Konto    | ✓ Internetzugriff auf die FRITZ!Box üb                                                  | er HTTPS aktiviert                                                                                           |                |
| DSL-Informationen | Diese Option ermöglicht den Zugan<br>Bitte beachten Sie bei dieser Einstel              | g auf die FRITZ!Box aus dem Internet. Zugang haben alle FRITZ<br>ung unsere Hinweise für sichere Kennwörter. | Box-Benutzer!  |
| 🖕 Telefonie       | TCP-Port für HTTPS                                                                      | 49686                                                                                                    |                |
| 🔁 Heimnetz        |                                                                                         | (im Bereich von 1 bis 65535)                                                                                 |                |
| WLAN              | Internet-Adresse Ihrer FRITZ!Box                                                        | leitungnachhause ddns net 49686                                                                              | oder           |
| 🖄 Smart Home      |                                                                                         |                                                                                                    | odor           |
| 🏃 Diagnose        |                                                                                         | https://92.115.55.111:49686                                                                                  | ouer           |
| System            |                                                                                         |                                                                                                    |                |
| Assistenten       |                                                                                         | Unter diesen Adressen ist Ihre FRITZ!Box aus dem Internet er                                                 | reichbar.      |

# **TEIL 3: VPN auf Fritzbox aktivieren / einstellen:**

### 1. auf INTERNET klicken

2. auf FREIGABEN klicken:

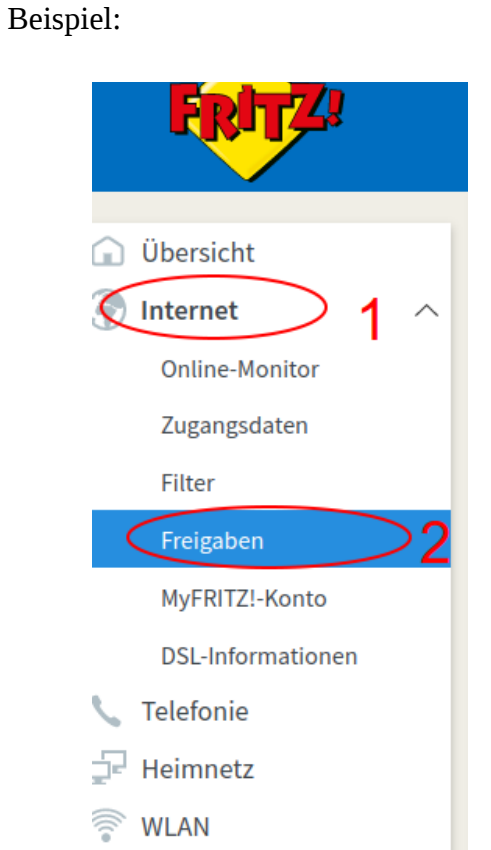

#### 3. auf VPN klicken:

#### Beispiel:

|                | Internet > Freigabe   | n                         | /                      |                          |
|----------------|-----------------------|---------------------------|------------------------|--------------------------|
| <b>A M</b>     | Portfreigaben         | FRITZ!Box-Dienste         | DynDNS                 | VPN ) 3                  |
| Internet 1 ^   | Über VPN kann ein sic | herer Fernzugang zu Ihrem | Netzwerk hergestellt w | verden. Weitere Hinweise |
| Online-Monitor | VPN-Verbindungen zu   | ır FRITZ!Box              |                        |                          |
| Zugangsdaten   | Aktiv Name            | Ad                        | resse im Internet      | Virtuelle                |
| Filter         |                       |                           |                        |                          |
| Freigaben 2    |                       |                           |                        |                          |
| MyFRITZ!-Konto | VPN-Verbindungen zv   | vischen der FRITZ!Box und | anderen Netzwerken     |                          |

### 4. auf VPN-VERBINDUNG hinzufügen klicken:

|                   | <sup>/PN</sup> ) 3                         |                                     |                              |
|-------------------|--------------------------------------------|-------------------------------------|------------------------------|
| erk hergestellt w | erden. Weitere Hinweise, Werkzeuge und Tip | ops zu VPN finden Sie auf www.avm.d | e/service/vpn.               |
|                   |                                            |                                     |                              |
| 1 Internet        | Virtuelle IP-Adresse                       |                                     | Status                       |
| en Netzwerken     |                                            |                                     |                              |
| lokales Netz      | entferntes Netz                            | Datenübertragung über<br>VPN        | Status                       |
|                   | Es sind keine VPN-Verbindungen eingericl   | ntet.                               |                              |
| DANN:             |                                            | 4                                   | VPN-Verbindung hinzufügen    |
|                   | Bitte wählen Sie die Art der VPN-Ver       | bindung, die erstellt werden so     | oll:                         |
|                   | • Fernzugang für einen Benutzer            | einrichten                          |                              |
| ``                | Wählen Sie auf der folgenden Se            | ite den gewünschten FRITZ!Bo        | x-Benutzer, öffnen Sie den E |
|                   | O Ihr Heimnetz mit einem anderer           | n FRITZ!Box-Netzwerk verbinde       | en (LAN-LAN-Kopplung)        |
|                   | O Diese FRITZ!Box mit einem Firm           | en-VPN verbinden                    |                              |
|                   | O Eine VPN-Konfiguration aus eine          | er vorhandenen VPN-Einstellur       | ngsdatei importieren         |

DANN: mir Weiter bestätigen

DANN: Benutzer hinzufügen anklicken

DANN: Benutzernamen für die Fritzbox eingeben, hier im Beispiel: FB-Benutzername

DANN: Kennwort für den Benutzer eingeben, hier im Beispiel: abc4

unten: Checkbox für VPN anklicken

Dann auf Übernehmen klicken und damit den Benutzer speichern.

Jetzt fordert die Fritzbox eine Bestätigung an und die LEDs blinken. Entweder man hat Zugrifff auf die Fritzbox und drückt dort (irgend) einen (beliebigen) Knopf ODER man hat ein an der Fritz-Box angeschlossenes Telefon verfügbar und gibt den angeforderten Code "\*....." ein und drückt die Wahl-Taste.

Im Pop-Up-Fenster dann "Ok" drücken, um den Vorgang abzuschließen.

Jetzt kommt ein Popup, welches fragt, ob man sich die Einstellungen für iOS und Androidgeräte. Hier drücken wir auf OK. Besonders relevant ist die Zeile "IPSec-Schlüssel / Shared Secret" mit dem dahinterstehenden Code. Dieser Code ist das, was ich im Beispiel DfGGeRQs4 genannt habe. Den Code, der in dieser Zeile steht, sollte dann oben in die "eigene" Tabelle eingetragen werden. Dann kann das Fenster geschlossen werden.

WIR ÜBERPRÜFEN alles und stellen den Benutzer auf der Fritzbox ggfls. noch so ein:

Wenn das alles so eingestellt ist (insbesondere Checkbox in Nr. 4; Nr. 3 MUSS <u>NICHT</u>), ist nun alles fertig in den Einstellungen der Fritzbox!

| <b>FIGURA</b>                                                                                                    | Benutzerkonto                                                                                                    |
|----------------------------------------------------------------------------------------------------|----------------------------------------------------------------------------------------------------|
| <ul> <li>Übersicht</li> <li>Internet</li> <li>Telefonie</li> <li>Heimnetz</li> <li>WLAN</li> <li>Smart Homg</li> <li>Diagnose</li> </ul> | Benutzer          Benutzerkonto aktiv         Benutzername         Michaelpeus         Kennwort         3                                                                                                    |
| System     Freignisse                                                                                                    | Zugang auch aus dem Internet erlaubt                                                                                                    |
| Energiemonitor<br>Puch Service<br>FRITZ/Box-Benutzer<br>Tasten und LEDS<br>Region und Sprache<br>Sicherung<br>Update<br>Massistenten     | <ul> <li>FRITZ!Box Einstellungen<br/>Benutzer mit dieser Berechtigung können alle Einstellungen der FRITZ!Box sehen und</li> <li>Sprachnachrichten, Faxnachrichten, FRITZ!App Fon und Anrufliste<br/>Sprachnachrichten, empfangene Faxe und die Anrufliste können abgehört bzw. angese</li> <li>Smart Home<br/>Die an der FRITZ!Box angemeldeten Smart-Home-Geräte können über den MyFRITZ!-Z</li> <li>Zugang zu NAS-Inhalten<br/>Benutzer mit dieser Berechtigung erhalten Zugang zu den an der FRITZ!Box verfügbare<br/>Wählen Sie die freigegebenen Verzeichnisse aus und vergeben Sie die zugehörigen Rec</li> </ul> |
| Ansicht: Standard Inhalt Handbuch<br>Rechtliches Tipps & Tricks                                                                          | Verzeichnis 🗢<br>Alle an der FRITZIBox verfügbaren Speicher<br>4<br>VPN<br>VPN-Verbindungen zw. RITZIBox konnen hergestellt werden. VPN-Einstellungen anzei                                                                                                    |

**TEIL 4: jetzt kommt die Einstellung beim Endgerät** 

# A. Linux-Mint 18.3 Sylvia

# **1. Rechtsklick auf das Symbol zur Internetverbindung** entweder WLAN:

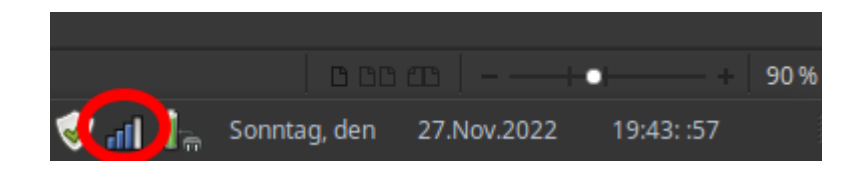

# oder LAN:

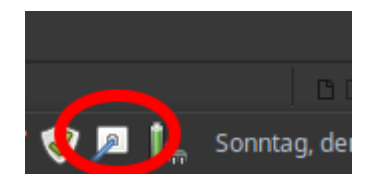

# Einstellungen in LINUX - VPN [CISCOkompatibler.....] auswählen im Network-Manager - Edit Connections - Add wie folgt vornehmen:

Name der Verbindung (egtl egal, wir nennen sie evtl. VV14) Gateway: leitungnachhause.ddns.net Benutzername des FRITZ!Box-Benutzers: FB-Benutzername Benutzerpasswort: abc4 Gruppennname: FB-Benutzername

Gruppenpasswort: DfGGeRQs4

TIPP: in den Passwortfeldern kann man "hinten" anklicken und dann erscheint die Auswahl, ob das jeweilige Passwort immer abgefragt werden soll, oder für jeden Benutzer eingetragen wird etc. Ich habe ausgewählt, dass es für jeden Benutzer (des Gerätes) gespeichert wird. DANN kann man es auch eintragen – *in der Standardeinstellung nicht*.

Das müsste dann wie folgt aussenen:

| <b>x</b>            | Editing VV14         | _             | + - ×         |
|---------------------|----------------------|---------------|---------------|
| Connection name: VV | /14                  |               |               |
| General VPN         | IPv4 Settings        | IPv6 Settings |               |
| Allgemein           |                      |               |               |
| Gateway:            | leitungnachhaus      | se.ddns.net   |               |
| Benutzername:       | FB-Benutzernar       | ne            |               |
| Benutzerpasswort:   | abc4                 |               | <b>*</b> 8    |
| Gruppenname:        | FB-Benutzernan       | ne            |               |
| Gruppenpasswort:    | DfGGeRQs4            |               | 20            |
|                     | Passwörter anzeig    | gen           |               |
| Hybrid-Authent      | ifizierung verwenden |               |               |
| CA-Datei:           | (None)               |               | <u>ل</u>      |
|                     |                      |               | 🖉 Erweitert   |
| Export              |                      | Cancel        | <b>√</b> Save |
|                     |                      |               |               |

### 2. WIR MÜSSEN IN DEM FENSTER NOCH WEITER MACHEN !!!!!!!!!!!

zunächst auf "Erweitert" klicken und in erweiterten Einstellungen:

bei Tunnel-Schnittstellenname **tun0** eintragen.

Das sieht dann aus wie folgt:

| <u>.</u>      | Erweiterte       | Einstellungen            | -      | Ť       | = x  |
|---------------|------------------|--------------------------|--------|---------|------|
| Identifikatio | n                |                          |        |         |      |
| Domäne:       |                  |                          |        |         |      |
| Hersteller:   | Cisco (Vorgabe   | ) –                      |        |         |      |
| Version:      |                  |                          |        |         |      |
| Übertragung   | und Sicherheit   |                          |        |         |      |
| Tunnel-Schr   | nittstellenname: | tun0                     |        |         |      |
| Verschlüsse   | lungsmethode:    | Sicher (Vorgabe)         |        |         | •    |
| NAT-Traver    | sal:             | NAT-T wenn verfügbar (V  | orgab  | e)      | •    |
| IKE DH-Gru    | ppe:             | DH-Gruppe 2 (Voreinstell | ung)   |         | •    |
| Perfect Forv  | vard Secrecy:    | Server (Vorgabe)         |        |         | •    |
| Lokaler Port  | t:               | 0                        |        |         | +    |
|               |                  | Peer-To-Peer-Erkennur    | ng dea | aktivie | eren |
|               |                  |                          | -      | Арр     | oly  |

3. Damit klappt nun unsere VPN-Verbindung:

Noch einmal auf das Netzwerksymbol klicken:

# entweder WLAN:

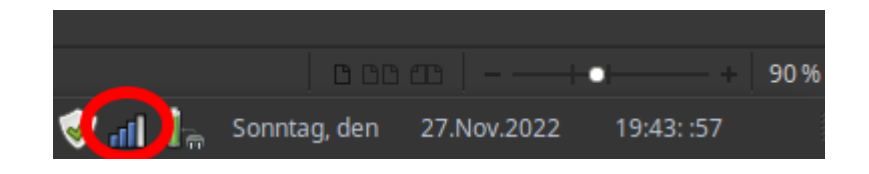

oder LAN:

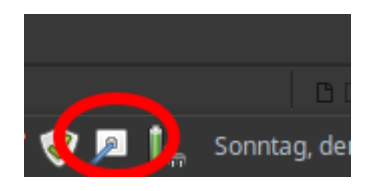

# Dann auf "VPN-Connections" klicken und in dem aufploppenden Seitenfenster die Verbindung anwählen (hier: "VV14")

Dann kommt zu der Verbindung ein "Schloss" hinzu:

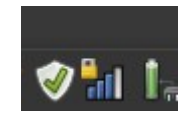

4. Das Gerät (Laptop, Computer) hat allerdings noch eine IP6-Adresse. Es kann daher sein, dass Seiten, die man aufruft, noch immer die IP6-Adresse sehen, die der Rechner vom Internetanbieter "vor Ort" bekommen hat. Das kann dazu führen, dass etwaige Internetseiten, die man besuchen möchte, einem erklären, dass man sich noch in dem "falschen" Ortsbereich befindet und man daher die Seite nicht aufrufen dürfe.

LÖSUNG: IP6-Adresse abschalten – entweder "einmalig" und nach jedem Neustart des PC neu – oder dauerhaft, hier die beiden Lösungswege:

einmalig und jedesmal neu:

a) wir öffnen den Terminal (idR schwarzes Fenster mit Eingabezeilen) durch Drücken von Strg+Alt+T.

b) wir geben sudo su ein und bestätigen das mit der ENTER-Taste

c) dann wird das Passwort abgefragt. Hier muss man dann das eigene LINUX-Passwort eingeben, wenn man als dieser Benutzer admin-Rechte hat. Ansonsten muss man sich als der admin / root anmelden.

d) jetzt geben wir ip address show | grep inet6 ein und bestätigen mit ENTER-Taste. Es werden dann irgendwelche IP6-Adressen angezeigt.

e) jetzt geben wir echo 1 > /proc/sys/net/ipv6/conf/all/disable\_ipv6

ein und bestätigen wieder mit der ENTER-Taste. Dadurch wird die IP6 abgeschaltet.

f) zur Kontrolle geben wir wieder ip address show | grep inet6 ein und bestätigen mit ENTER-Taste. Es werden dann KEINE IP6-Adressen mehr angezeigt. ERGEBNIS: die Internetseiten können nicht mehr die IP6-Adresse sehen von dem Netz, in dem sich der Rechner befindet. Lokalsperren wären jetzt abgeschaltet (genauer: richten sich danach, wo unsere FRITZ-Box steht)

# wie erklärt, muss man diesen Lösungsweg nach jedem Neustart des PC wiederholen. Es geht auch dauerhaft:

#### dauerhaftes Abschalten:

a) Dateiname: beispiel.sh erstellen mit folgendem Inhalt:

```
#!/bin/sh
case "$2" in
vpn-up)
# IPv6 abschalten
echo 1 > /proc/sys/net/ipv6/conf/all/disable_ipv6
;;
vpn-down)
# IPv6 aktivieren
echo 0 > /proc/sys/net/ipv6/conf/all/disable_ipv6
;;
esac
```

b) nun folgende Befehle in die Befehlszeile des Terminals schreiben & ENTER drücken: (ggfls. muss der Pfad von beispiel.sh angepasst werden):

sudo cp beispiel.sh /etc/NetworkManager/dispatcher.d/15-vpn-ipv6 <ENTER>

sudo chown root:root /etc/NetworkManager/dispatcher.d/15-vpn-ipv6 <ENTER>

sudo chmod 755 /etc/NetworkManager/dispatcher.d/15-vpn-ipv6 <ENTER>

#### c) FERTIG. Nun wird die IP6 auch bei einem Neustart abgeschaltet, sobald die VPN-Verbindung hergestellt wird (zu Testen im Terminal mit ip address show | grep inet6

)